## ■Windows10 メール設定

1 デスクトップ画面の左下にあるスタートボタン→「すべてのアプリ」→「メール」の順に選択し、メ ールアプリを起動します。

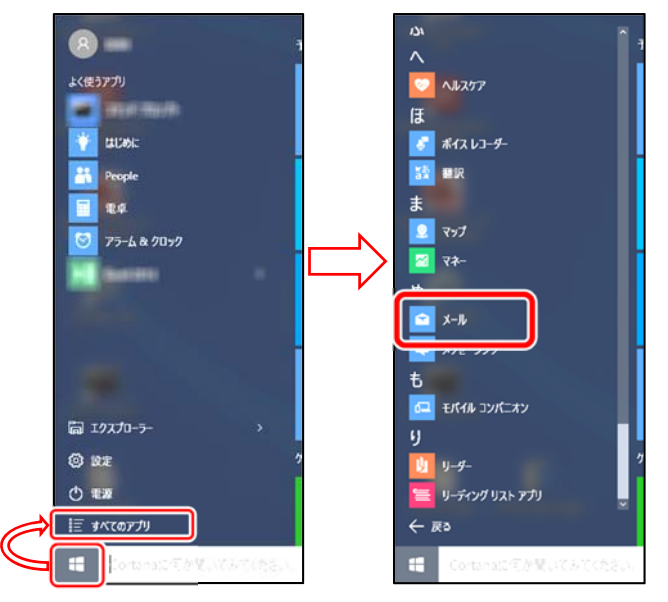

メールアプリが起動します。「使ってみる」→「アカウントの追加」を選択してください。
※下図の画面ではなく、メールのメイン画面が表示された場合は、画面左の「アカウント」→
画面右の「アカウント追加」を選択してください。

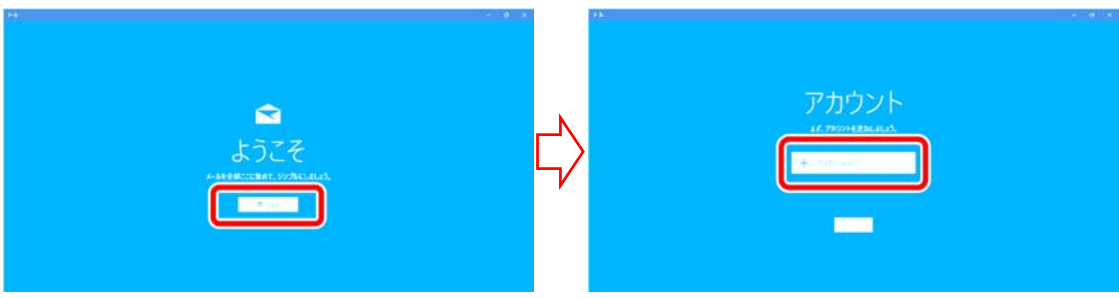

3 「詳細セットアップ」→「インターネットメール」を選択します。

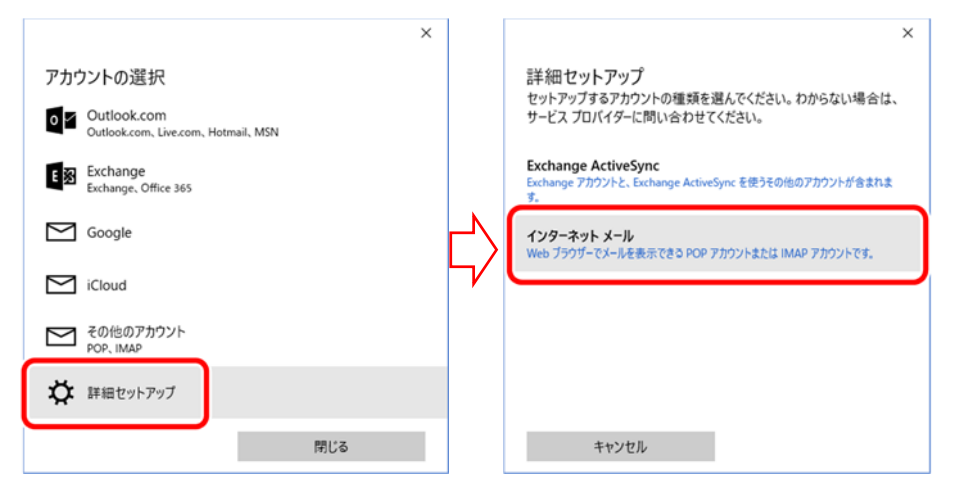

4 以下の必要項目を入力または選択して「サインイン」を選択してください。

| アカウントの追加 ×                                 | アカウントの追加                   |
|--------------------------------------------|----------------------------|
| インターネット メール アカウント                          | インターネット メール アカウント          |
| メール アドレス                                   | 受信メール サーバー                 |
| himawaritarou-012@himawarinet.ne.jp        | mail.himawarinet.ne.jp     |
| ユーザー名                                      | アカウントの種類                   |
| himawaritarou-012                          | POP3                       |
| 例: kevinc、kevinc@contoso.com、domain¥kevinc | <br>メールの送信 (SMTP) サーバー     |
| パスワード                                      | mail.himawarinet.ne.jp     |
| •••••                                      | □ 送信サーバーには、認証が必要です         |
| アカウント名                                     | ▶ 送信メールに同じコーザータとパスワードを使用する |
| ひまわりたろう                                    |                            |
| この名前を使用してメッセージを送信                          | □ 受信メールには SSL が必要          |
| ひまわりたろう                                    | ☐ 送信メールには SSL が必要          |
|                                            | キャンヤル サインイン                |
| <b>キャンセル</b> サインイン                         |                            |

メールアドレス:「登録完了通知書」に記載されたアカウントと「@himawarinet.ne.jp」を 組み合わせたメールアドレスを半角英数小文字で入力します。

(例)アカウントが「himawaritarou-012」の場合は

「himawaritarou-012@himawarinet.ne.jp」

ユーザー名:登録完了通知書に記載された「アカウント」を半角英数小文字で入力します。 パスワード:登録完了通知書に記載された「パスワード」を半角英数小文字で入力します。 アカウント名:お好きな名前を入力してください。 この名前を使用してメッセージを送信:お好きな名前を入力してください。 受信メールサーバー:「mail.himawarinet.ne.jp」を半角英数小文字で入力します。 アカウントの種類:「POP3」を選択してください。 送信「SMTP」メールサーバー:「mail.himawarinet.ne.jp」半角英数小文字で入力します。 送信サーバーには、認証が必要です:チェックをはずしてください。

送信メールに SSL が必要:チェックをはずしてください。

5 「完了」を選択して、設定を完了してください。

| アカウントの・豊加                           | > |
|-------------------------------------|---|
| すべて完了しました。                          |   |
| アカウントは正常にセットアップされました。               |   |
| himawaritarou-012@himawarinet.ne.jp |   |
|                                     |   |
|                                     |   |
|                                     |   |
|                                     |   |
|                                     |   |
|                                     |   |
|                                     |   |
|                                     |   |
|                                     |   |
| 完了                                  |   |